# Ghid rapid de utilizare pentru imprimanta color Xerox® C230

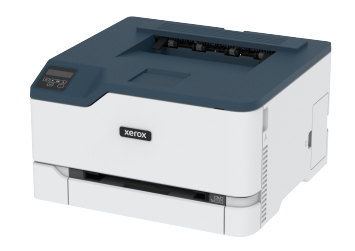

# Imprimare

## Imprimarea de pe un computer

- Notă: Pentru etichete, hârtie cartonată şi plicuri, setați dimensiunea hârtiei şi selectați imprimanta înainte de imprimarea documentului.
- Din documentul pe care încercați să-l imprimați, deschideți dialogul Imprimare.
- 2. Dacă este necesar, reglați setările.
- 3. Imprimați documentul.

## Imprimarea de pe un dispozitiv mobil

## Imprimarea de pe un dispozitiv mobil utilizând

#### serviciul de imprimare Mopria™

Notă: Această funcție este disponibilă numai la anumite modele de imprimantă.

Serviciul de imprimare Mopria este o soluție de Mobile Printing pentru dispozitivele mobile care rulează versiunea Android<sup>TM</sup> 10.0 sau o versiune ulterioară. Acesta vă permite să imprimați direct pe orice imprimantă certificată Mopria.

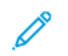

- Notă: Descărcați aplicația Mopria Print Service din Google Play<sup>TM</sup> store și activați-o pe dispozitivul mobil.
- 1. De pe dispozitivul mobil Android, lansați o aplicație compatibilă sau selectați un document din managerul de fișiere.

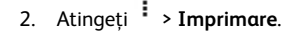

3. Selectați o imprimantă și apoi reglați setările, dacă este necesar.

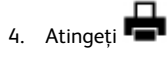

## Imprimarea de pe un dispozitiv mobil utilizând

#### **AirPrint**®

Notă: Această funcție este disponibilă numai la anumite modele de imprimantă.

Caracteristica software AirPrint este o soluție de Mobile Printing care vă permite să imprimați direct de pe dispozitivele Apple la o imprimantă certificată AirPrint.

- Asigurați-vă că dispozitivul Apple şi imprimanta sunt conectate la aceeaşi rețea. Dacă rețeaua are mai multe huburi wireless, asigurați-vă că ambele dispozitive sunt conectate la aceeaşi subrețea.
- Această aplicație este acceptată numai pe anumite dispozitive Apple.
- 1. De pe dispozitivul mobil, selectați un document din managerul de fișiere sau lansați o aplicație compatibilă.

# 2. Atingeți 🗂 > Imprimare.

- 3. Selectați o imprimantă și apoi reglați setările, dacă este necesar.
- 4. Imprimați documentul.

## Imprimarea de pe un dispozitiv mobil utilizând Wi-Fi

#### Direct®

Notă: Această funcție este disponibilă numai la anumite modele de imprimantă.

Wi-Fi Direct este un serviciu care vă permite să imprimați la orice imprimantă compatibilă cu Wi-Fi Direct.

Notă: Asigurați-vă că dispozitivul mobil este conectat la rețeaua fără fir a imprimantei. Pentru mai multe informații, consultați Conectarea unui dispozitiv mobil la imprimantă.

1. De pe dispozitivul mobil, lansați o aplicație compatibilă sau selectați un document din managerul de fișiere.

- În funcție de dispozitivul mobil, efectuați una dintre următoarele operații:
  - Atingeți <sup>•</sup> > Imprimare.
  - Atingeți 🛄 > Imprimare.
  - Atingeți \*\*\* > Imprimare.
- 3. Selectați o imprimantă și apoi reglați setările, dacă este necesar.
- 4. Imprimați documentul.

# Întreținerea imprimantei

# Înlocuirea unui cartuş de imprimare

- Notă: Dacă tava este extinsă, scoateți-o complet înainte de a înlocui cartuşul de imprimare.
- 1. Deschideți ușa frontală și împingeți-o ferm în jos.

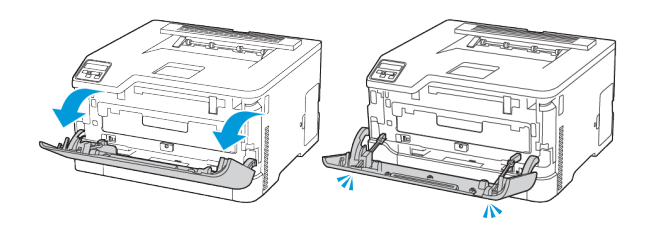

2. Scoateți tava pentru cartușul de imprimare.

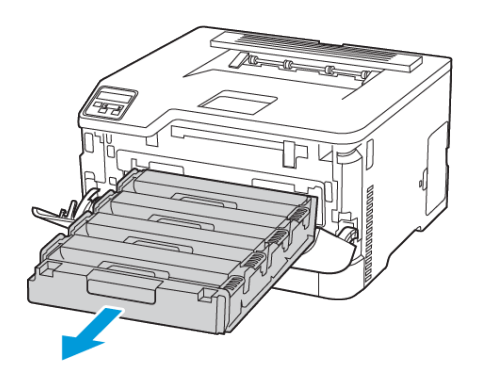

3. Scoateți cartușul de imprimare uzat.

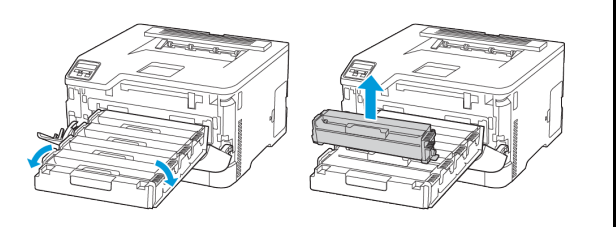

4. Scoateți cartușul de imprimare nou din ambalaj.

**Avertisment – Deteriorare posibilă:** Nu expuneți partea de dedesubt a cartușului de imprimare la lumină directă. Expunerea prelungită la lumină poate cauza probleme de calitate a imprimării.

Avertisment – Deteriorare posibilă: Nu atingeți partea de dedesubt a cartușului de imprimare. Dacă îl atingeți, calitatea viitoarelor lucrări de imprimare poate fi afectată.

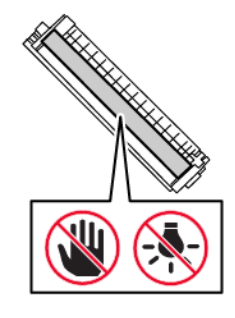

5. Introduceți noul cartuş de imprimare.

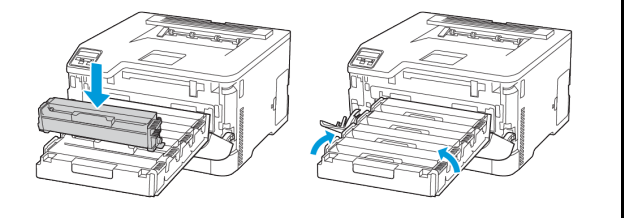

6. Introduceți cartușul de imprimare, apoi închideți ușa.

# Înlocuirea recipientului pentru toner

## rezidual

1. Îndepărtați recipientul pentru toner rezidual.

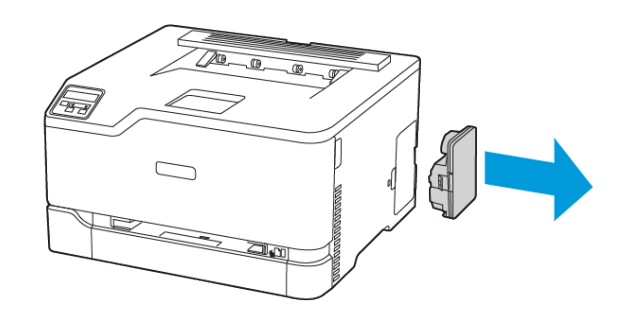

- Notă: Pentru a evita vărsarea de toner, aşezați recipientul în poziție verticală.
- 2. Despachetați recipientul pentru toner rezidual nou.
- 3. Introduceți noul recipient pentru toner rezidual.

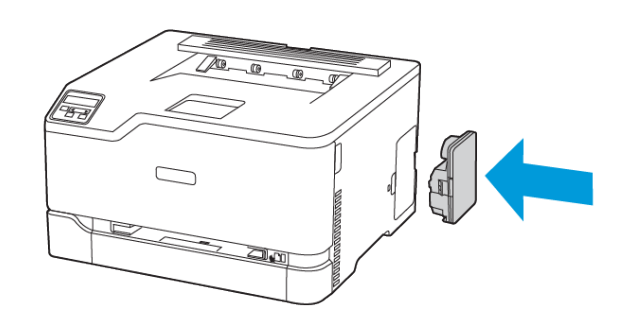

# Încărcarea tăvii

ATENȚIE – PERICOL DE RĂSTURNARE: Pentru a reduce riscul de instabilitate a echipamentului, țineți tava închisă până când aveți nevoie de ea.

1. Scoateți tava.

 Notă: Pentru a evita blocajele de hârtie, nu scoateți tava în timp ce imprimanta este ocupată.

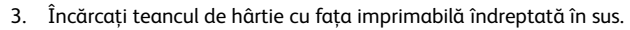

- Pentru imprimare pe o singură față, încărcați hârtia cu antet cu fața în sus, cu antetul orientat către partea din spate a tăvii.
- Pentru imprimare pe 2 fețe, încărcați hârtia cu antet cu fața în jos, cu antetul orientat către partea din față a tăvii.
- Nu glisați hârtia în tavă.

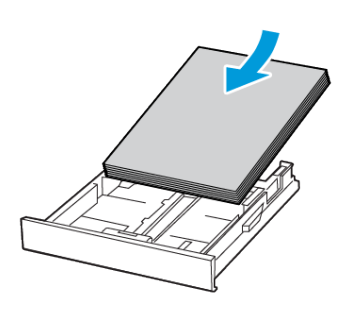

4. Pentru a evita blocarea hârtiei, asigurați-vă că nivelul teancului este inferior indicatorului de umplere maximă cu hârtie.

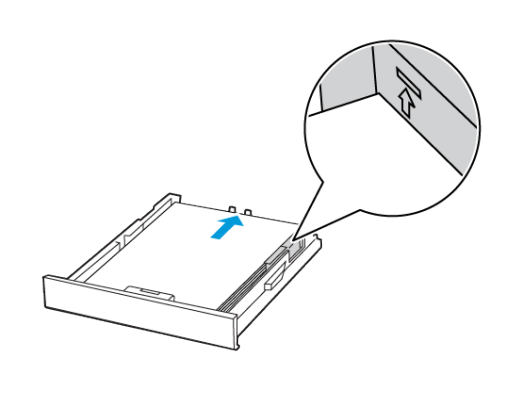

 Reglați ghidajele pentru a se potrivi cu dimensiunea hârtiei pe care o încărcați.

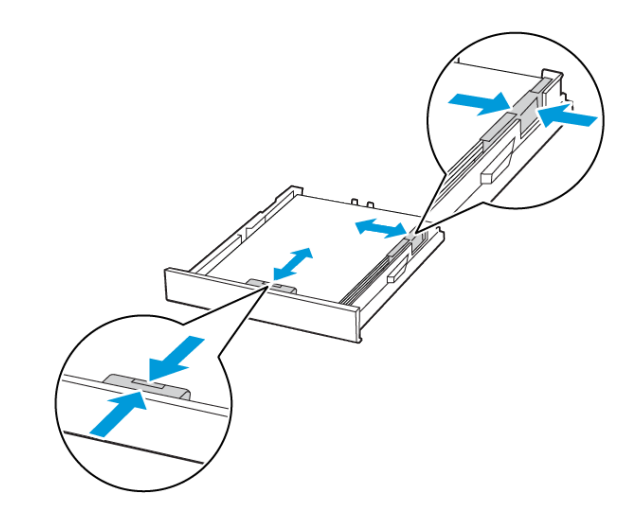

- 6. Introduceți tava.
- 7. Dacă este nevoie, setați dimensiunea și tipul hârtiei din panoul de control, pentru a se potrivi cu hârtia încărcată.

# Încărcarea alimentatorului manual

1. Reglați ghidajul pentru a se potrivi cu dimensiunea hârtiei pe care o încărcați.

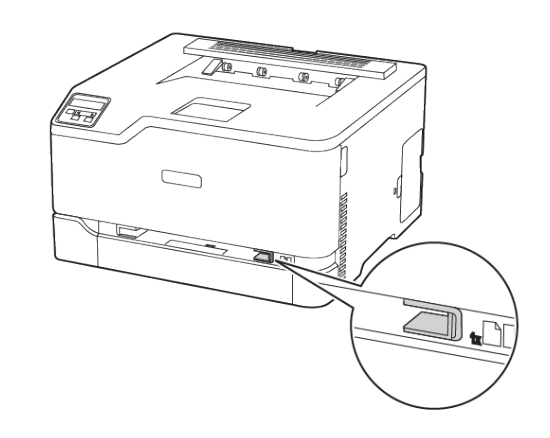

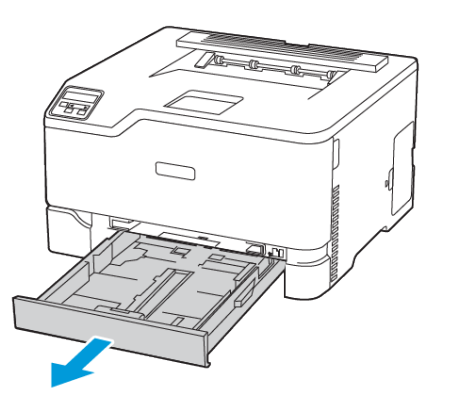

 Îndoiți, răsfirați şi apoi aliniați marginile hârtiei înainte de a o încărca.

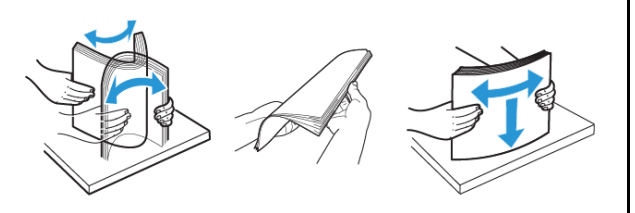

- 2. Încărcați o coală de hârtie cu fața de imprimat orientată în sus.
  - Încărcați hârtia cu antet cu fața de imprimat orientată în sus şi marginea de sus introdusă prima în imprimantă pentru imprimare pe o singură față.

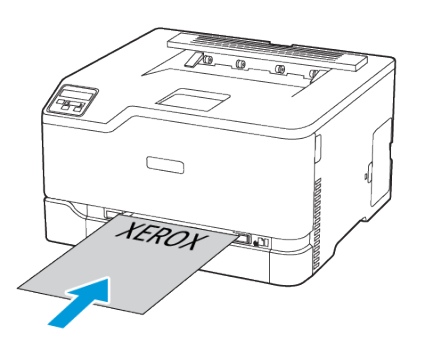

 Încărcați hârtia cu antet cu fața de imprimat orientată în jos și marginea de sus introdusă prima în imprimantă pentru imprimare față-verso.

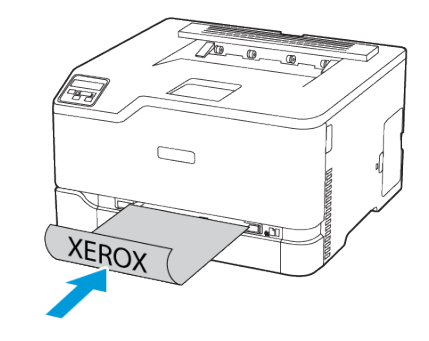

 Încărcați plicuri cu clapa orientată în jos și în partea dreaptă a ghidajului pentru hârtie.

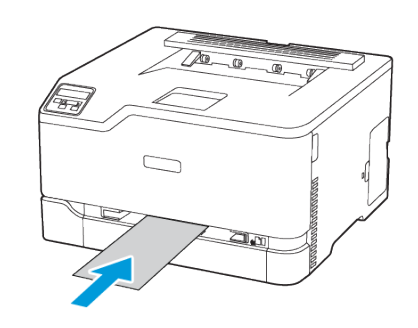

- Introduceți hârtia până când marginea frontală este trasă în imprimantă.
  - Pentru a evita blocarea hârtiei, nu introduceți forțat hârtia în alimentatorul manual.
  - Înainte de a încărca o coală nouă, așteptați să apară un mesaj pe ecran.

## Setarea dimensiunii și a tipului de hârtie

- De la panoul de control, navigați la Setări > HârtieConfigurație > tavă > Dimensiune/Tip hârtie, apoi selectați o sursă de hârtie.
  - Pentru modelele de imprimantă care nu dispun de ecran senzorial,
  - apăsați OK pentru a naviga printre setări.
- 2. Setați dimensiunea și tipul de hârtie.

## Actualizare firmware

Unele aplicații necesită un nivel minim de firmware pe dispozitiv pentru a funcționa corect.

Pentru mai multe informații privind actualizarea firmware-ului de pe dispozitiv, contactați reprezentantul dvs.

- 1. Deschideți un browser web, apoi tastați adresa IP a imprimantei în câmpul de adrese.
  - Vizualizați adresa IP a imprimantei pe ecranul de pornire al acesteia. Adresa IP apare ca patru seturi de numere separate prin puncte, cum ar fi 123.123.123.123.
  - Dacă utilizați un server proxy, dezactivați-l temporar pentru încărcarea corectă a paginii web.
- 2. Faceți clic pe Setări > Dispozitiv > Actualizare firmware.
- 3. Efectuați oricare dintre următoarele operații:
  - Faceți clic pe Căutare actualizări > Sunt de acord, începere actualizare.
  - Încărcați fișierul flash.
    - 1. Navigați la fișierul flash.
    - 2. Faceți clic pe Încărcare > Start.

## Configurarea Wi-Fi Direct

Wi-Fi Direct este o tehnologie peer-to-peer bazată pe Wi-Fi, care permite dispozitivelor fără fir să se conecteze direct la o imprimantă cu Wi-Fi Direct fără a utiliza un punct de acces (router fără fir).

1. De la panoul de control, navigați la **Setări > Rețea/Porturi > Wi-Fi Direct**.

Pentru modelele de imprimantă care nu dispun de ecran senzorial, apăsați **OK** pentru a naviga printre setări.

- 2. Configurați setările.
  - Activare Wi-Fi Direct: Permite imprimantei să-şi difuzeze propria rețea Wi-Fi Direct.
  - Numele Wi-Fi Direct: Atribuie un nume pentru rețeaua Wi-Fi Direct.
  - Parola Wi-Fi Direct: Atribuie parola pentru negocierea securității wireless atunci când se utilizează conexiunea peerto-peer.
  - Afișare parolă pe pagina de configurare: Afișează parola pe pagina de configurare a rețelei.
  - Acceptare automată solicitări prin butonul de comandă: Permite imprimantei să accepte automat solicitările de conectare.

Notă: Acceptarea automată a solicitărilor prin butoane nu este securizată.

- În mod implicit, parola rețelei Wi-Fi Direct nu este vizibilă pe afişajul imprimantei. Pentru a afişa parola, activați pictograma de vizualizare a parolei. De la panoul de control, navigați la Setări > Securitate > Diverse > Activare parolă/ Vizualizare PIN.
- Pentru a afla parola rețelei Wi-Fi Direct fără a o expune pe afişajul imprimantei, de la panoul de control navigați la Setări
  > Rapoarte > Rețea > Pagină configurare rețea.

## Conectarea unui dispozitiv mobil la

### imprimantă

Înainte de a vă conecta dispozitivul mobil, asigurați-vă că Wi-Fi Direct a fost configurat. Pentru mai multe informații, consultați Configurarea Wi-Fi Direct.

#### Conectarea utilizând Wi-Fi Direct

Notă: Aceste instrucțiuni se aplică numai dispozitivelor mobile Android.

- 1. De pe dispozitivul mobil, accesați meniul de setări.
- 2. Activați Wi-Fi, apoi atingeți Wi-Fi Direct.
- 3. Selectați numele imprimantei Wi-Fi Direct.
- 4. Confirmați conexiunea pe panoul de comandă al imprimantei.

#### Conectarea utilizând Wi-Fi

1. De pe dispozitivul mobil, accesați meniul de setări.

2. Atingeți **Wi-Fi**, apoi selectați numele imprimantei Wi-Fi Direct.

Notă: Şirul DIRECT-xy, unde x și y sunt două caractere aleatorii, este adăugat înaintea numelui Wi-Fi Direct.

3. Introduceți parola rețelei Wi-Fi Direct.

## Conectarea imprimantei la o rețea Wi-Fi

Notă: Această funcție este disponibilă numai la anumite modele de imprimantă.

Înainte de a începe, asigurați-vă că:

 Opțiunea Adaptor activ este setată la Automat. De la panoul de control, navigați la Setări > Rețea/Porturi > Prezentare generală rețea > Adaptor activ.

Pentru modelele de imprimantă care nu dispun de ecran senzorial, apăsați **OK** pentru a naviga printre setări.

• Cablul Ethernet nu este conectat la imprimantă.

### Utilizarea asistentului de configurare a rețelei fără fir

#### al imprimantei

- Aceste instrucțiuni se aplică numai la anumite modele de imprimante.
- Înainte de a utiliza asistentul, asigurați-vă că firmware-ul imprimantei este actualizat.
- 1. Din ecranul de pornire, atingeți pictograma Wi-Fi, apoi Configurează acum.
- 2. Selectați o rețea Wi-Fi, apoi introduceți parola de rețea.
- 3. Atingeți Terminat.

#### Utilizarea panoului de comandă al imprimantei

- Din panoul de comandă, navigați la Setări > Rețea/Porturi > Fără fir > Configurare de la panoul imprimantei. Pentru modelele de imprimantă care nu dispun de ecran senzorial, apăsați OK pentru a naviga printre setări.
- Selectați o rețea Wi-Fi, apoi introduceți parola de rețea. Pentru modelele de imprimante compatibile cu rețele Wi-Fi, în timpul configurării inițiale este afişată o solicitare pentru configurarea rețelei Wi-Fi.

# Eliminarea blocajelor

## Evitarea blocajelor

#### Încărcați hârtie în mod corespunzător

• Asigurați-vă că hârtia stă dreaptă în tavă.

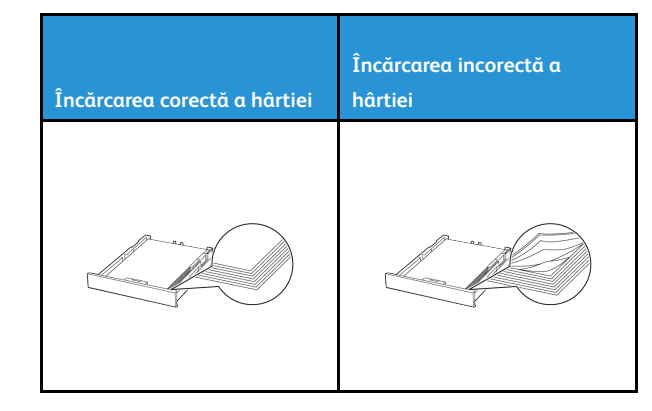

- Nu încărcați sau îndepărtați nicio tavă în timp ce echipamentul imprimă.
- Nu încărcați prea multă hârtie. Asigurați-vă că nivelul teancului este inferior indicatorului de umplere maximă.
- Nu glisați hârtia în tavă. Încărcați hârtia conform ilustrației.

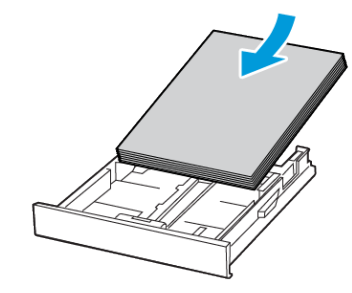

- Asigurați-vă că ghidajele pentru hârtie sunt poziționate corect și nu apasă cu putere pe hârtie sau plicuri.
- După încărcarea hârtiei, împingeți ferm tava în imprimantă.

#### Utilizați hârtia recomandată

- Utilizați numai hârtie recomandată sau suporturi media de specialitate.
- Nu încărcați hârtie creponată, umedă, îndoită sau ondulată.
- Îndoiți, răsfirați și aliniați marginile hârtiei înainte de a o încărca.

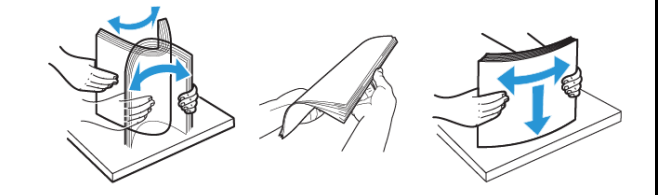

- Nu utilizați hârtie care a fost tăiată sau decupată manual.
- Nu amestecați coli de dimensiuni, greutăți sau tipuri diferite în aceeaşi tavă.
- Asigurați-vă că ați setat corect dimensiunea și tipul hârtiei de la computer sau de la panoul de control al imprimantei.
- Depozitați hârtia conform recomandărilor producătorului.

## Identificarea locațiilor blocajelor

- Dacă opțiunea Asistență blocaje este setată la Activat, imprimanta poate încerca să scoată pagini goale sau pagini imprimate parțial după îndepărtarea unei pagini blocate. Verificați materialele imprimate pentru identificarea paginilor goale.
- Atunci când opțiunea Recuperare pagini blocate este setată la Activat sau Auto, imprimanta reimprimă paginile blocate.

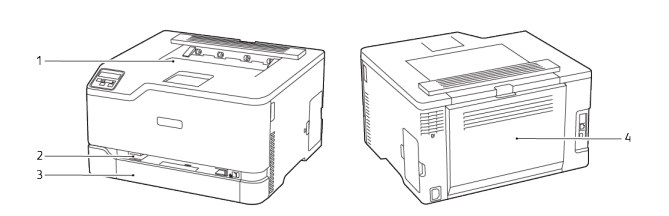

1. Tavă de ieşire standard3. Tavă standard2. Alimentator manual4. Uşa B

# Blocaj de hârtie în tava standard

1. Deschideți ușa B.

ATENȚIE – SUPRAFAȚĂ FIERBINTE: Interiorul imprimantei poate să fie fierbinte. Pentru a reduce riscul de vătămare datorat componentei fierbinți, lăsați suprafața să se răcească înainte de a o atinge.

- 2. Înlăturați hârtia blocată.
  - Notă: Asigurați-vă că toate fragmentele de hârtie sunt îndepărtate.

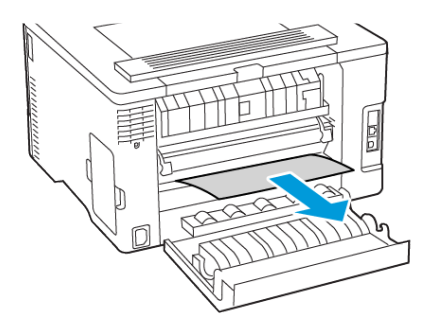

- 3. Închideți uşa.
- 4. Scoateți tava și alimentatorul manual.

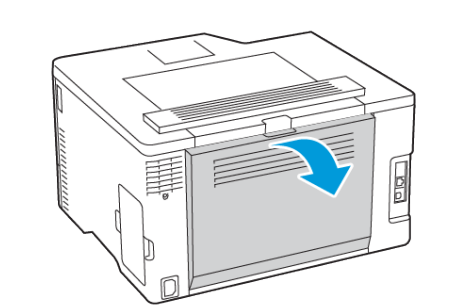

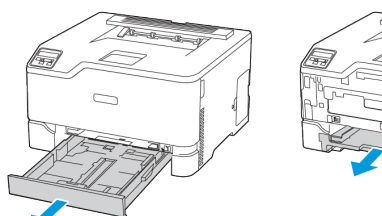

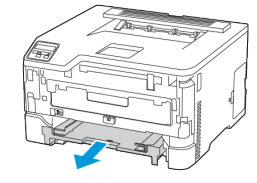

5. Înlăturați hârtia blocată.

Notă: Asigurați-vă că toate fragmentele de hârtie sunt îndepărtate. J

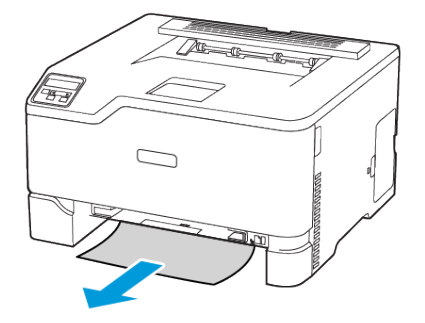

6. Introduceți tava și alimentatorul manual.

# Blocaj de hârtie în tava opțională

1. Deschideți ușa B.

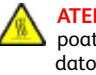

ATENȚIE – SUPRAFAȚĂ FIERBINTE: Interiorul imprimantei poate să fie fierbinte. Pentru a reduce riscul de vătămare datorat componentei fierbinți, lăsați suprafața să se răcească înainte de a o atinge.

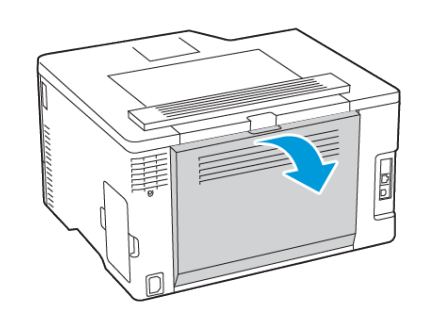

- 2. Înlăturați hârtia blocată.
- Notă: Asigurați-vă că toate fragmentele de hârtie sunt îndepărtate. 0

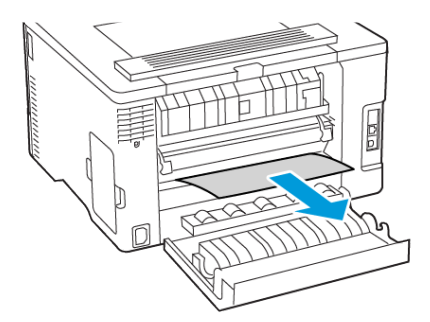

3. Închideți uşa.

4. Deschideți ușa E.

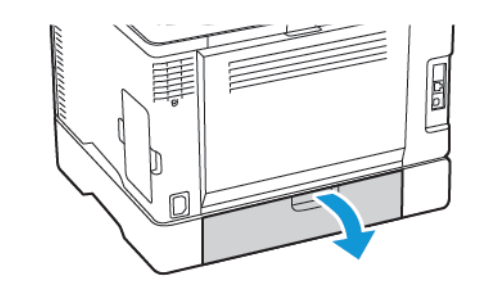

5. Înlăturați hârtia blocată.

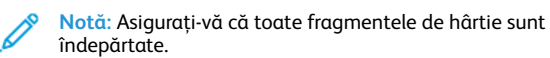

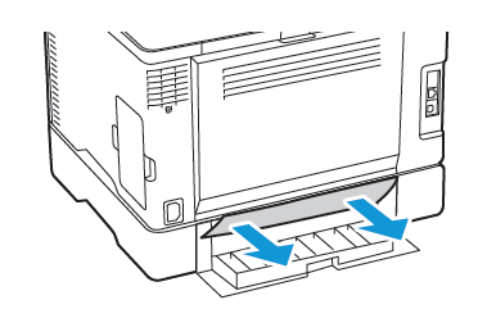

- 6. Închideți uşa.
- 7. Scoateți tava opțională.

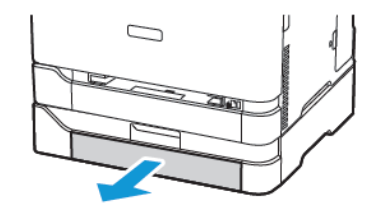

8. Înlăturați hârtia blocată.

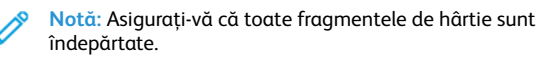

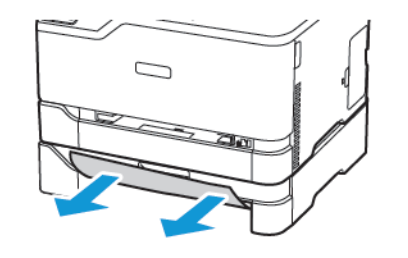

9. Introduceți tava.

## Blocaj de hârtie în tava de ieşire standard

Înlăturați hârtia blocată.

Notă: Asigurați-vă că toate fragmentele de hârtie sunt îndepărtate.

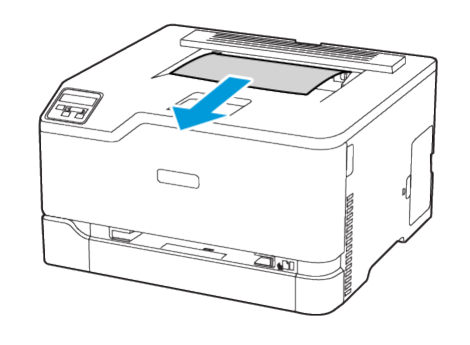

# Blocaj de hârtie în alimentatorul manual

1. Scoateți tava și alimentatorul manual.

- 2. Înlăturați hârtia blocată.

Notă: Asigurați-vă că toate fragmentele de hârtie sunt îndepărtate.

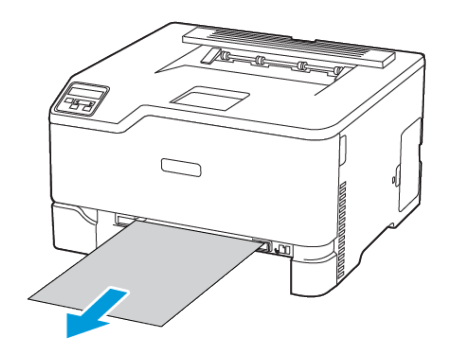

3. Introduceți tava și alimentatorul manual.

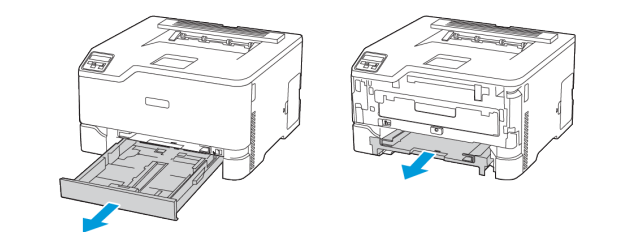

# Blocaj hârtie în uşa B

1. Deschideți ușa B.

ATENȚIE – SUPRAFAȚĂ FIERBINTE: Interiorul imprimantei poate să fie fierbinte. Pentru a reduce riscul de vătămare datorat componentei fierbinți, lăsați suprafața să se răcească înainte de a o atinge.

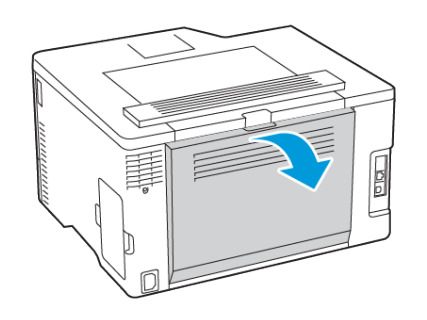

2. Înlăturați hârtia blocată din următoarele zone:

**Notă:** Asigurați-vă că toate fragmentele de hârtie sunt îndepărtate.

• Zona cuptorului

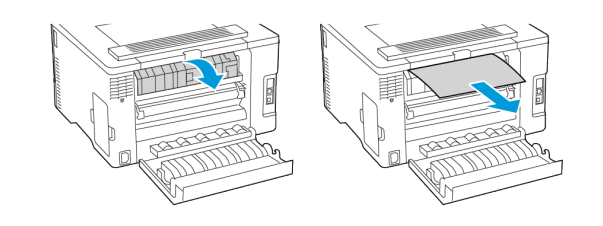

• Sub zona cuptorului

• Unitate duplex

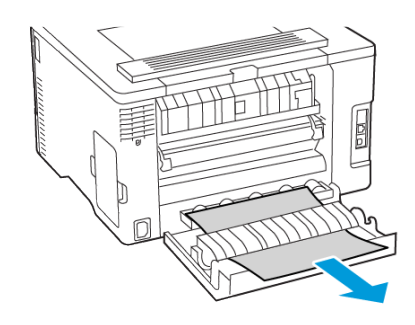

3. Închideți uşa.

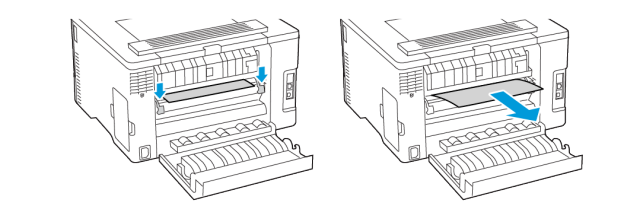

© 2021 Xerox Corporation. Toate drepturile rezervate. Xerox® este o marcă comercială a Xerox Corporation în Statele Unite și în alte țări.

Apple<sup>®</sup>, iPad<sup>®</sup>, iPhone<sup>®</sup>, iPod<sup>®</sup>, iPod touch<sup>®</sup>, AirPrint<sup>®</sup> și sigla AirPrint<sup>®</sup> sunt mărci comerciale sau mărci comerciale înregistrate ale Apple Inc. în SUA și în alte țări. Serviciul de imprimare Google Cloud Print<sup>™</sup>, serviciul de webmail Gmail<sup>™</sup> și platforma tehnologică pentru dispozitive mobile Android<sup>™</sup> sunt mărci comerciale ale Google, Inc. Microsoft<sup>®</sup>, Windows Vista<sup>®</sup>, Windows<sup>®</sup>, Windows Server<sup>®</sup> și OneDrive<sup>®</sup> sunt mărci comerciale înregistrate ale Microsoft Corporation în Statele Unite și în alte țări. Mopria este o marcă comercială a Mopria Alliance. Wi-Fi CERTIFIED Wi-Fi Direct<sup>®</sup> este o marcă comercială a Wi-Fi Alliance. Toate celelalte mărci comerciale sunt proprietatea deținătorilor. 702P08609

BR32747

607E39340

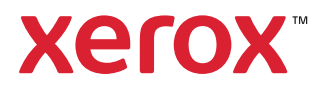